# DAM-3058R DAM模块

## 产品使用手册

V6.02.00

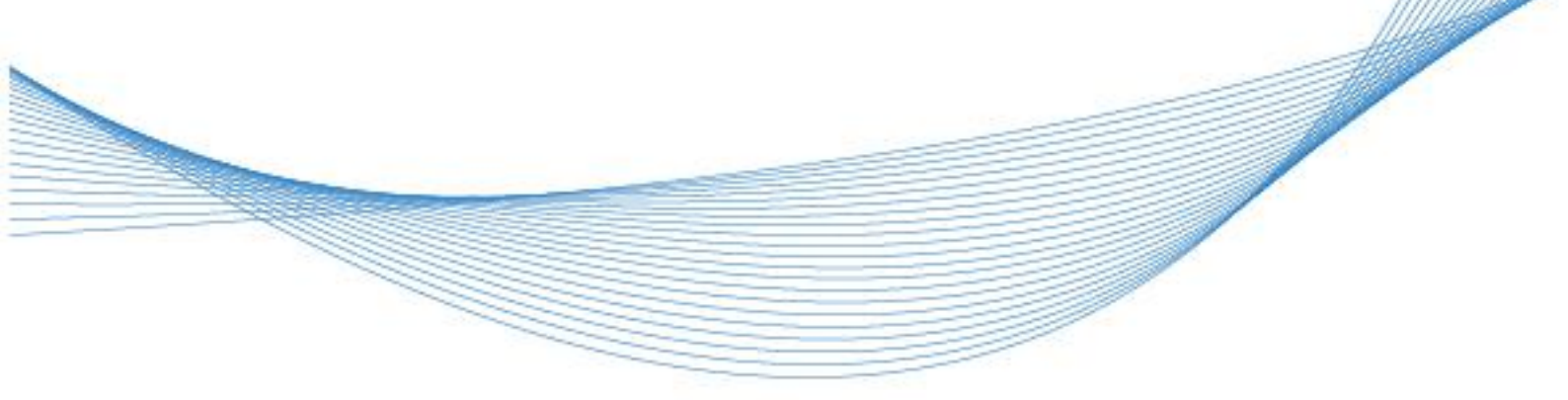

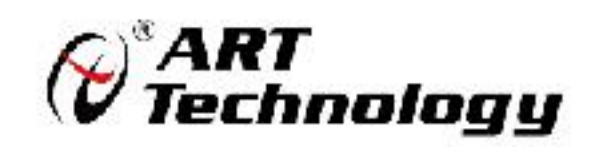

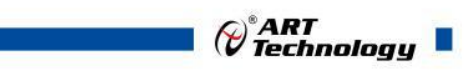

前言

版权归阿尔泰科技所有,未经许可,不得以机械、电子或其它任何方式进行复制。 本公司保留对此手册更改的权利,产品后续相关变更时,恕不另行通知。

#### 🔳 免责说明

订购产品前,请向厂家或经销商详细了解产品性能是否符合您的需求。 正确的运输、储存、组装、装配、安装、调试、操作和维护是产品安全、正常运行的前提。本公司 对于任何因安装、使用不当而导致的直接、间接、有意或无意的损坏及隐患概不负责。

#### 📕 安全使用小常识

1.在使用产品前,请务必仔细阅读产品使用手册;

2.对未准备安装使用的产品,应做好防静电保护工作(最好放置在防静电保护袋中,不要将其取出);
 3.在拿出产品前,应将手先置于接地金属物体上,以释放身体及手中的静电,并佩戴静电手套和手环,要养成只触及其边缘部分的习惯;

4.为避免人体被电击或产品被损坏,在每次对产品进行拔插或重新配置时,须断电;

5.在需对产品进行搬动前,务必先拔掉电源;

6.对整机产品,需增加/减少板卡时,务必断电;

7.当您需连接或拔除任何设备前,须确定所有的电源线事先已被拔掉;

8.为避免频繁开关机对产品造成不必要的损伤,关机后,应至少等待 30 秒后再开机。

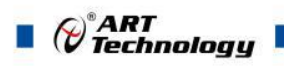

| 目 | 录 |
|---|---|

| 1 产品说明                                                                                                 | .3                         |
|----------------------------------------------------------------------------------------------------|----------------------------|
| <ol> <li>1.1 概述</li> <li>1.2 产品外形图</li> <li>1.3 产品尺寸图</li> <li>1.4 主要指标</li> <li>1.5 模块使用说明</li> </ol> | 3<br>3<br>4<br>5<br>5      |
| 2 配置说明                                                                                                 | 10                         |
| <ul> <li>2.1 代码配置表</li></ul>                                                                           | 10<br>10<br>12<br>13<br>13 |
| 3 软件使用说明                                                                                               | 15                         |
| <ul><li>3.1 上电及初始化</li><li>3.2 连接高级软件</li><li>3.3 模块校准</li></ul>                                       | 15<br>15<br>21             |
| 4 产品注意事项及保修                                                                                            | 22                         |
| <ul><li>4.1 注意事项</li><li>4.2 保修</li></ul>                                                              | 22<br>22                   |

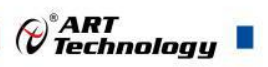

## ■ 1 产品说明

## 1.1 概述

DAM-3058R 为 8 路差分模拟量输入,16 位 AD,模拟量输入隔离,RS485 通讯接口,带有标准 ModbusRTU 协议。配备良好的人机交互界面,使用方便,性能稳定。

## 1.2 产品外形图

| 20 IN4- | -FNI<br>-FNI<br>-FNI<br>-FNI                           | N2-<br>N2+<br>N1-                                                                                            | NI HIGH                                                                      |  |
|---------|--------------------------------------------------------|----------------------------------------------------------------------------------------------------|------------------------------------------------------------------------------|--|
|         | Type:<br>BAI<br>mV.V.mA<br>Transmit<br>Mode:<br>RS-485 | AR<br>quisition Mo<br>DAM-30<br>CODE RANC<br>04 ±1500<br>06 ±1V<br>08 ±5V<br>09 ±10V<br>08 0-200<br>06 4-200 | 2       dule       58R       0V       0V       0V       0V       0A       0A |  |
| INS+ 1  | IN6+                                                   | INT-INT-<br>INIT-INT-<br>(Y)DATA+                                                                            | (G)DATA-<br>(R)+Vs<br>(B)GND 10                                              |  |

图 1

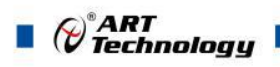

## 1.3 产品尺寸图

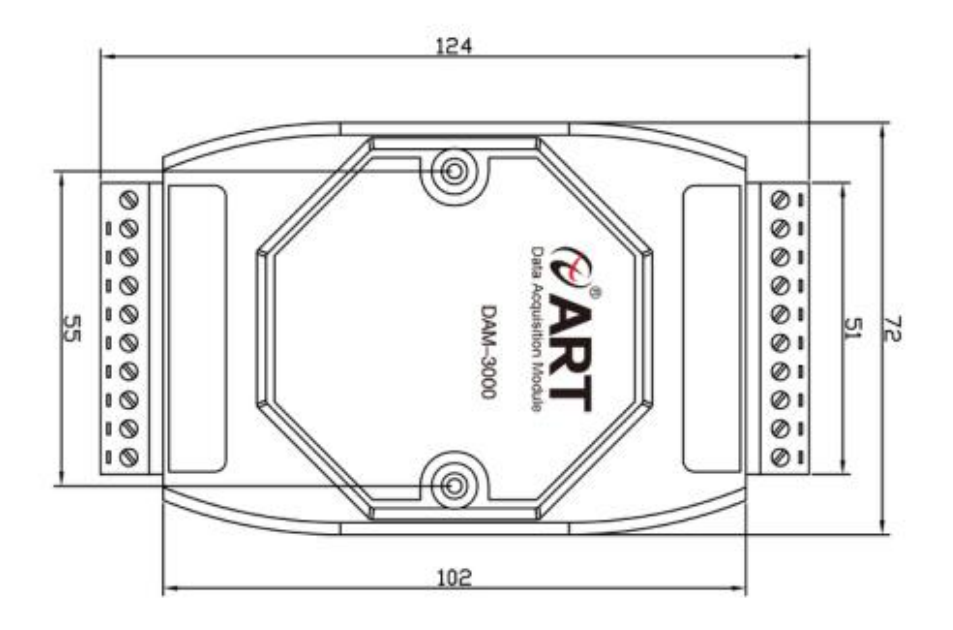

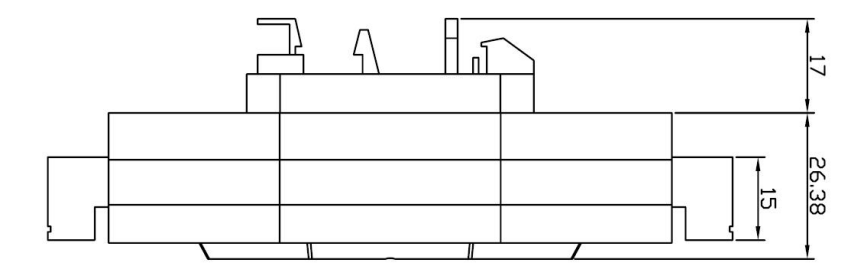

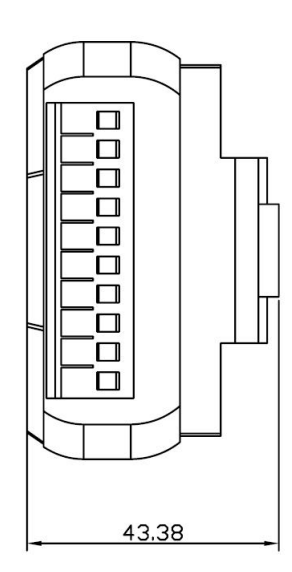

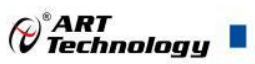

图 2

## 1.4 主要指标

8 路差分模拟量采集模块

| 模拟量输入    |                                                                                  |
|----------|----------------------------------------------------------------------------------|
| 输入通道     | 8 路差分模拟量输入                                                                       |
| 输入类型     | 电压输入,电流输入                                                                        |
| 采集量程     | 出厂客户需要确定 5V 量程、10V 量程或者电流量程,所有通道                                                 |
|          | 量程一致,不可独立选择量程。                                                                   |
|          | 5V 量程: ±5V, 0~5V, 1~5V, 出厂量程为 0-5V                                               |
|          | 10V 量称: 0~10V, ±10V, 出厂量程为 0-10V                                                 |
|          | 电流量程: ±20mA, 0 <sup>~</sup> 20mA, 4 <sup>~</sup> 20mA, 出厂量程为 4 <sup>~</sup> 20mA |
| 采样速率注1   | 总通道 10sps                                                                        |
|          | 每通道=10sps / 使能通道数注2                                                              |
| 分辨率      | 16 位                                                                             |
| 采集精度     | 1‰                                                                               |
| 输入阻抗     | 电压量程: 10MΩ 电流量程: 125Ω                                                            |
| 隔离电压     | 1500Vpc                                                                          |
| 其他       |                                                                                  |
| 通讯接口     | RS485                                                                            |
| 波特率      | 1200~115200bps                                                                   |
| 数据通讯速率注3 | 最大180次/秒(单模块,115200bps下)                                                         |
|          | 最大 24 次/秒(单模块,9600bps下)                                                          |
|          | 最大3次/秒(单模块,1200bps下)                                                             |
| 看门狗      | 软件看门狗                                                                            |
| 供电电压     | +10V~30VDC                                                                       |
| 电源保护     | 电源反向保护                                                                           |
| 功耗       | 额定值 1.5W @ 24VDC                                                                 |
| 操作温度     | $-10^{\circ}C \sim +70^{\circ}C$                                                 |
| 存储温度     | $-20^{\circ}C \sim +85^{\circ}C$                                                 |

注意:

1、采样速率:此参数指的是 ADC 芯片采集速度。

2、使能通道数:由上位机软件配置,"采样使能"下方勾选,客户可自主选择使能采集的通道数 量和通道号。

3、数据通讯速率: 此参数指的是 MCU 控制器和上位机通讯速度。

1.5 模块使用说明

1、端子定义表

|    |       | 表1           |
|----|-------|--------------|
| 端子 | 名称    | 说明           |
| 1  | IN5+  | 模拟量输入 5 通道正端 |
| 2  | IN5-  | 模拟量输入 5 通道负端 |
| 3  | IN6+  | 模拟量输入 6 通道正端 |
| 4  | IN6-  | 模拟量输入 6 通道负端 |
| 5  | IN7+  | 模拟量输入7通道正端   |
| 6  | IN7-  | 模拟量输入7通道负端   |
| 7  | DATA+ | RS-485 接口信号正 |
| 8  | DATA- | RS-485 接口信号负 |
| 9  | VS+   | 直流正电源输入      |
| 10 | GND   | 直流电源输入地      |
| 11 | IN0+  | 模拟量输入 0 通道正端 |
| 12 | IN0-  | 模拟量输入0通道负端   |
| 13 | IN1+  | 模拟量输入1通道正端   |
| 14 | IN1-  | 模拟量输入1通道负端   |
| 15 | IN2+  | 模拟量输入2通道正端   |
| 16 | IN2-  | 模拟量输入2通道负端   |
| 17 | IN3+  | 模拟量输入3通道正端   |
| 18 | IN3-  | 模拟量输入3通道负端   |
| 19 | IN4+  | 模拟量输入4通道正端   |
| 20 | IN4-  | 模拟量输入4通道负端   |

注意: 各通道模拟量输入正端和负端分别是独立的,模拟量输入和电源输入、485 通讯是隔离的。

2、模块内部结构框图

6

Cart Technology

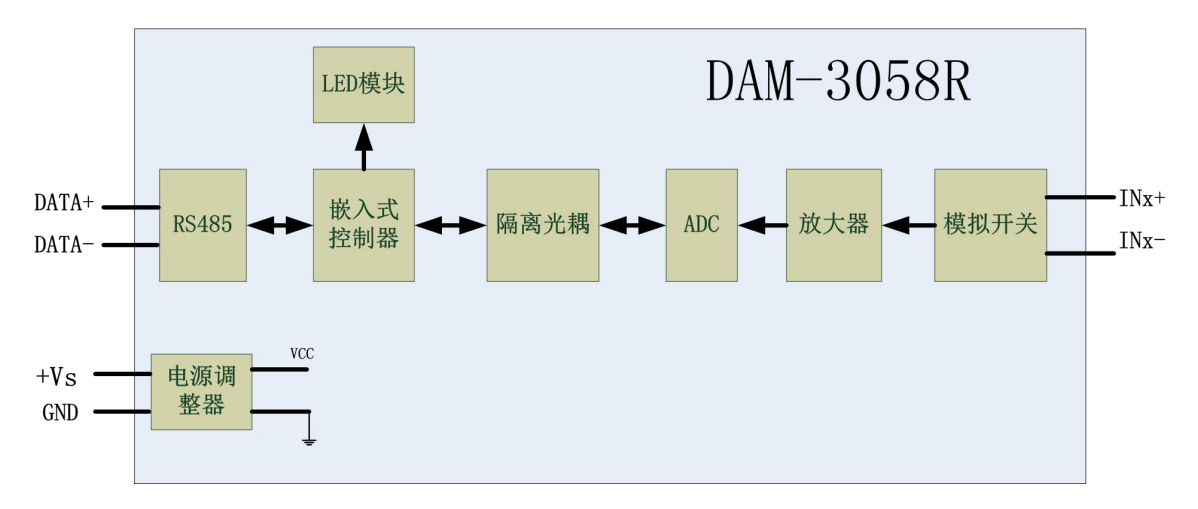

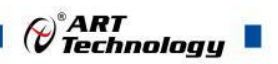

#### 3、内部跳线及复位按键说明

模块内部的跳线 JP1~JP8 分别用来选择 0~7 通道(对应方式见下图)为电压或者电流输入。 JP1~JP8 短接,为电流输入(端接电阻是 125R), JP1~JP8 断开,为电压输入。

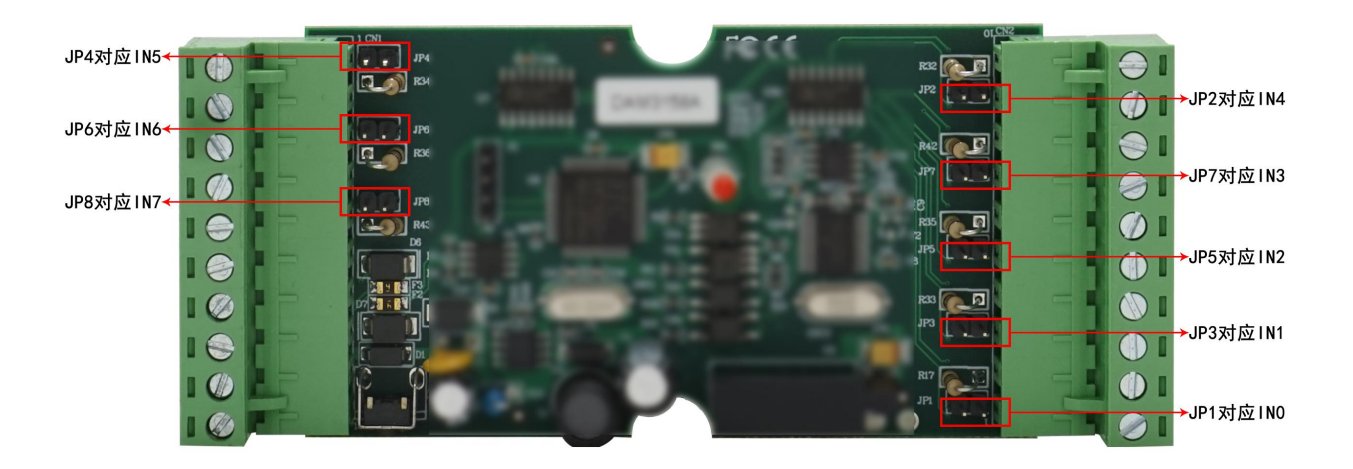

注意:如果客户处于需要拆开外壳的话,外壳上盖容易插反,防装反参考图如下操作: a. 外壳贴膜上模拟量印字与板卡上的模拟量印字对应一致,如图所示:

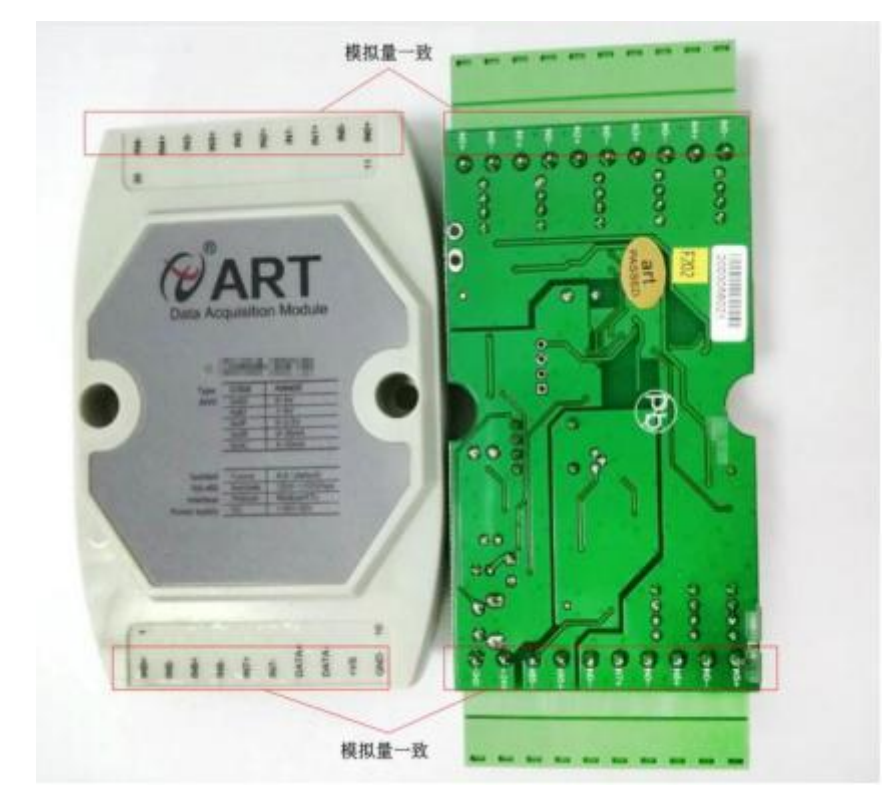

b. 上下两个外壳内部的孔位需对应卡紧,如图所示:

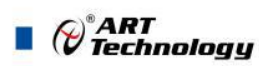

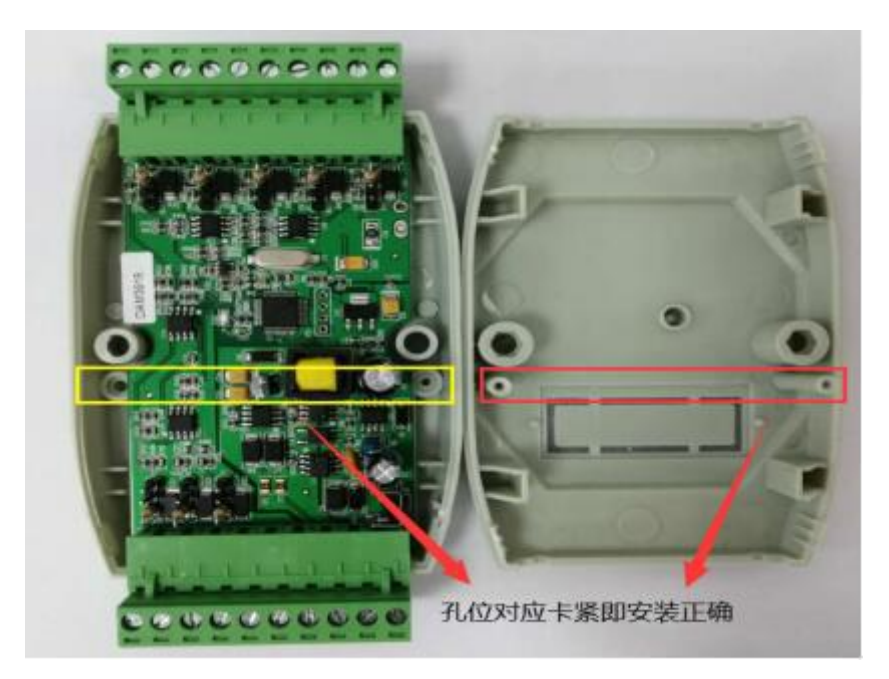

模块内部的按键 S1 是用来恢复出厂模式,上电前按住 S1 按键,上电后模块指示灯快速闪烁 3 次,待指示灯闪烁停止后,此时模块已经完成复位,断电上电,模块恢复出厂设置。外壳上 S1 按键孔位置如下图所示:

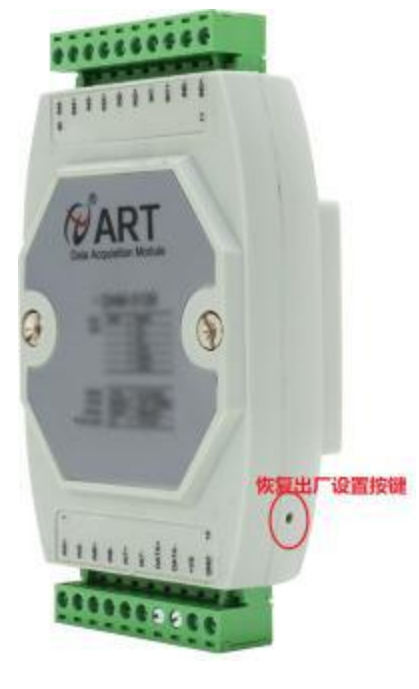

图 4

#### 4、电源及通讯线连接

8

电源输入及 RS485 通讯接口如下图所示,输入电源的最大电压为 30V,超过量程范围可能会造成模块电路的永久性损坏。

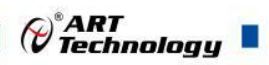

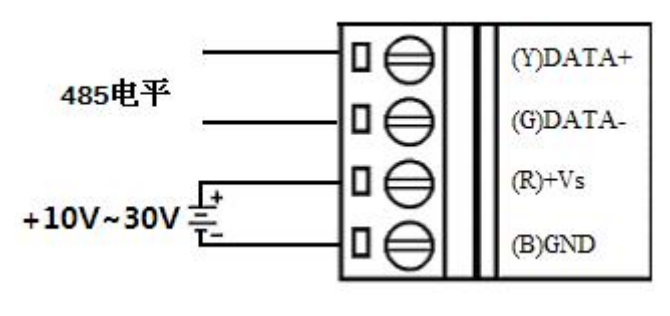

图 5

#### 5、指示灯说明

模块有1个运行指示灯。

运行指示灯:正常上电并且无数据发送时,指示灯常亮;有数据发送时,指示灯闪烁;S1复位按键短接上电时,指示灯快速闪烁3次。

#### 6、模拟量输入连接

模块共有8路差分模拟量输入(0~7通道),各通道模拟量输入正端和负端分别是独立的,输入类型有电压、电流2种,具体类型需要连接高级软件后进行设置。单个通道的最大输入电压为15V,超过此电压可能会造成模块电路的永久性损坏。

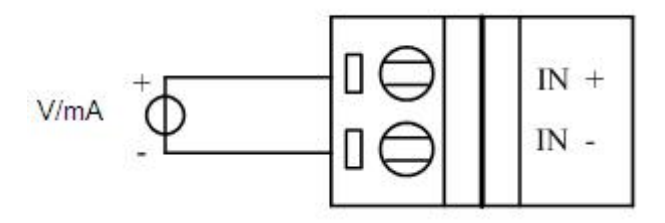

图 6

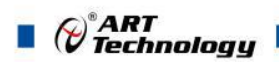

## ■ 2 配置说明

### 2.1 代码配置表

#### 1、波特率配置代码表

|     |        |        | 老      | 長2     |        |        |        |        |
|-----|--------|--------|--------|--------|--------|--------|--------|--------|
| 代码  | 0x0000 | 0x0001 | 0x0002 | 0x0003 | 0x0004 | 0x0005 | 0x0006 | 0x0007 |
| 波特率 | 1200   | 2400   | 4800   | 9600   | 19200  | 38400  | 57600  | 115200 |

#### 2、模拟量输入范围配置代码表

|      | 表 3        |                |        |  |  |
|------|------------|----------------|--------|--|--|
| 输入类型 | 范围         | 最大误差           | 代码     |  |  |
| V    | -10V~+10V  | ±0.1% FS       | 0x0009 |  |  |
| V    | -5V~+5V    | $\pm 0.1\%$ FS | 0x0008 |  |  |
| V    | 0~10V      | $\pm 0.1\%$ FS | 0x000E |  |  |
| V    | 0~5V       | $\pm 0.1\%$ FS | 0x000D |  |  |
| V    | 1~5V       | $\pm 0.1\%$ FS | 0x0082 |  |  |
| mA   | -20mA~20mA | $\pm 0.1\%$ FS | 0x000A |  |  |
| mA   | 0~20mA     | $\pm 0.1\%$ FS | 0x000B |  |  |
| mA   | 4~20mA     | $\pm 0.1\%$ FS | 0x000C |  |  |

## 2.2 MODBUS 地址分配表

1、读取数据寄存器及设置模块参数等命令如表 4 和表 5:

表 4

| 地址 4X | 描述             | 属性 | 说明                        |
|-------|----------------|----|---------------------------|
| 40129 | 模块类型寄存器        | 只读 | 如: 0x30,0x58 表示 DAM3058   |
| 40130 | 模块类型后缀寄存器      | 只读 | 如: 0x42, 0x44 (HEX) 表示    |
|       |                |    | 'BD'( ASC II)             |
| 40131 | 模块 MODBUS 协议标识 | 只读 | '+': 2B20(HEX) - ASC II   |
| 40132 | 模块版本号          | 只读 | 如: 0x06,0x00 表示版本 6.00    |
| 40133 | 模块地址           | 读写 | Bit15_Bit 8 必须输入为 0。      |
|       |                |    | Bit7_Bit 0 模块地址,范围 1~255。 |
|       |                |    | 如: 01                     |
| 40134 | 模块波特率          | 读写 | 如: 0x0003-9600bit/s, 其他波  |
|       |                |    | 特率见表 2                    |
| 40135 | 奇偶校验选择         | 读写 | 0x0000: 无校验;              |
|       |                |    | 0x0001: 偶校验;              |
|       |                |    | 0x0002: 奇校验;              |

P<sup>\*</sup>ART Technology

| 保留    |            |    |                                                                                                  |
|-------|------------|----|--------------------------------------------------------------------------------------------------|
| 40257 | 第0路模拟量输入量程 | 读写 | Bit15_Bit 8 必须为0。                                                                                |
| 40258 | 第1路模拟量输入量程 | 读写 | Bit7_Bit 0输出量程。                                                                                  |
| 40259 | 第2路模拟量输入量程 | 读写 | 如 0x000B: 0 <sup>~</sup> 20mA, 其他量程见                                                             |
| 40260 | 第3路模拟量输入量程 | 读写 | 表 3                                                                                              |
| 40261 | 第4路模拟量输入量程 | 读写 |                                                                                                  |
| 40262 | 第5路模拟量输入量程 | 读写 |                                                                                                  |
| 40263 | 第6路模拟量输入量程 | 读写 |                                                                                                  |
| 40264 | 第7路模拟量输入量程 | 读写 |                                                                                                  |
| 保留    |            |    |                                                                                                  |
| 40577 | 安全通信时间     | 读写 | 模块超过此时间没有跟主机通信<br>上就复位模块,保证通讯和模块<br>状态可控<br>0 <sup>~</sup> 65535,单位为0.1S,默认为0,<br>设定为0时认为没有启用该功能 |

表 5

| 地址 3X | 描述            | 属性 | 说明                  |
|-------|---------------|----|---------------------|
| 30257 | 第0路模拟量采集值低16位 | 只读 | 高16位为0,低16位0~65535对 |
| 30258 | 第0路模拟量采集值高16位 | 只读 | 应量程的最大和最小值, 对应关     |
| 30259 | 第1路模拟量采集值低16位 | 只读 | ] 系见表 6             |
| 30260 | 第1路模拟量采集值高16位 | 只读 |                     |
| 30261 | 第2路模拟量采集值低16位 | 只读 |                     |
| 30262 | 第2路模拟量采集值高16位 | 只读 |                     |
| 30263 | 第3路模拟量采集值低16位 | 只读 |                     |
| 30264 | 第3路模拟量采集值高16位 | 只读 |                     |
| 30265 | 第4路模拟量采集值低16位 | 只读 |                     |
| 30266 | 第4路模拟量采集值高16位 | 只读 |                     |
| 30267 | 第5路模拟量采集值低16位 | 只读 |                     |
| 30268 | 第5路模拟量采集值高16位 | 只读 |                     |
| 30269 | 第6路模拟量采集值低16位 | 只读 |                     |
| 30270 | 第6路模拟量采集值高16位 | 只读 |                     |
| 30271 | 第7路模拟量采集值低16位 | 只读 |                     |
| 30271 | 第7路模拟量采集值高16位 | 只读 |                     |

2、数据寄存器的值与输入模拟量的对应关系(均为线性关系):

表 6

| 模拟量输入量程   | 数据寄存器的数码值(十进制)                          |
|-----------|-----------------------------------------|
| -10V~+10V | 0-65535 (-10V 对应数码值 0, 10V 对应数码值 65535) |

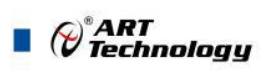

| $-5V \sim +5V$ | 0-65535(-5V 对应数码值 0, 5V 对应数码值 65535)     |
|----------------|------------------------------------------|
| 0~10V          | 0-65535(0V 对应数码值 0, 10V 对应数码值 65535)     |
| 0~5V           | 0-65535(0V 对应数码值 0,5V 对应数码值 65535)       |
| 1~5V           | 0-65535(1V 对应数码值 0,5V 对应数码值 65535)       |
| -20mA~20mA     | 0-65535(-20mA 对应数码值 0, 20mA 对应数码值 65535) |
| 0~20mA         | 0-65535(0mA 对应数码值 0, 20mA 对应数码值 65535)   |
| 4~20mA         | 0-65535(4mA 对应数码值 0, 20mA 对应数码值 65535)   |

## 2.3 MODBUS 通讯实例

1、04 功能码

| 用于读输)         | 、寄存器,读         | 取的是十六     | 、位整数或无知      | 符号整数            |              |          |                                   |
|---------------|----------------|-----------|--------------|-----------------|--------------|----------|-----------------------------------|
| 对应的数据         | <b>居操作地址</b> : | 30257~302 | 64           |                 |              |          |                                   |
| 举例:           |                |           |              |                 |              |          |                                   |
| 3058R 模块      | 中地址为01,        | 读取通道      | I~8 的采样值     |                 |              |          |                                   |
| 主机发送 <b>:</b> | <u>01</u>      | <u>04</u> | <u>01 00</u> |                 | <u>00 08</u> |          | CRC 校验                            |
|               | 设备地址           | 功能码       | 寄存器地址        | 30257           | 寄存器          | 数量       |                                   |
| 设备返回:         | <u>01</u>      | <u>04</u> | <u>10</u>    | <u>0F FF</u>    | OF FF C      | )F FF OF | <u>FF OF FF OF FF OF FF OF FF</u> |
| CRC 校验        |                |           |              |                 |              |          |                                   |
|               | 设备地址           | 功能码       | 字节数量         | 数据              |              |          |                                   |
|               |                |           |              | 通道13            | 彩样值:         | 0F FF    |                                   |
|               |                |           |              | 通道23            | 彩样值:         | 0F FF    |                                   |
|               |                |           |              | 通道33            | 采样值:         | 0F FF    |                                   |
|               |                |           |              | 通道43            | 彩样值:         | 0F FF    |                                   |
|               |                |           |              | 通道53            | 采样值:         | 0F FF    |                                   |
|               |                |           |              | 通道63            | 采样值:         | 0F FF    |                                   |
|               |                |           |              | 通道73            | 采样值:         | 0F FF    |                                   |
|               |                |           |              | 通道 8 3          | 采样值:         | 0F FF    |                                   |
|               |                |           |              |                 |              |          |                                   |
| 2、03 功能       | 码              |           |              |                 |              |          |                                   |
| 用于读保持         | 持寄存器,读         | 取的是十六     | 、位整数或无常      | 符号整数            |              |          |                                   |
| 对应数据搏         | 操作地址:401       | 29~40577  |              |                 |              |          |                                   |
| 举例:           |                |           |              |                 |              |          |                                   |
| 3058R 模块      | 地址为01,         | 搜索模块      |              |                 |              |          |                                   |
| 主机发送:         | <u>01</u>      | <u>03</u> | <u>00 80</u> |                 | <u>00 07</u> |          | CRC 校验                            |
|               | 设备地址           | 功能码       | 寄存器地址        | 40129           | 寄存器          | 数量       |                                   |
| 设备返回:         | <u>01</u>      | <u>03</u> | <u>10</u>    | <u>31 28 20</u> | 0 20 2B 2    | 20 06 00 | <u>00 01 00 03 00 00</u> CRC 校    |
| 验             |                |           |              |                 |              |          |                                   |
|               | 设备地址           | 功能码       | 字节数量         | 数据              |              |          |                                   |
|               |                |           |              | 模块类型            | 믿: 3128      | 3        |                                   |
|               |                |           |              | 模块类型            | 10后缀.        | 空空       |                                   |

& ART Technology

MODBUS 协议标识: +空 模块版本号: 6.00 模块地址: 1 模块波特率: 9600bps 校验方式: 无校验

3、06功能码

用于写单个保存寄存器 对应数据操作地址: 40133<sup>~</sup>40577

举例:

| 3058R 模块                                      | 地址为01,                                | 设置模块地                           | 也址为2                        |                       |           |                            |                  |
|-----------------------------------------------|---------------------------------------|---------------------------------|-----------------------------|-----------------------|-----------|----------------------------|------------------|
| 主机发送:(                                        | <u>)1</u>                             | <u>06</u>                       | <u>00 84</u>                | <u>00 01</u>          | <u>02</u> | <u>00 02</u>               | CRC 校验           |
|                                               | 设备地址                                  | 功能码                             | 寄存器地址 40133                 | 寄存器数量                 | 字节数量      | 数据                         |                  |
|                                               |                                       |                                 |                             |                       |           | 模块地址                       | <b>:</b> 2       |
| 设备返回:                                         | <u>01</u>                             | <u>06</u>                       | <u>00 84</u>                | <u>00 01</u>          | CRC 校驴    | 佥                          |                  |
|                                               | 设备地址                                  | 功能码                             | 寄存器地址 40133                 | 寄存器数量                 |           |                            |                  |
| 4、16(0x1<br>用于写多个<br>对应数据操<br>举例:<br>3058R 模块 | 10)功能码<br>~保持寄存器<br>操作地址:40<br>地址为01, | 133 <sup>~</sup> 40577<br>设置模块地 | 也址为2和波特率为9                  | 9600,无校验              |           |                            |                  |
| 主机发送:<br>CRC 校验                               | <u>01</u>                             | <u>10</u>                       | <u>00 84</u>                | <u>00 03</u>          | <u>06</u> | <u>00 02 0</u>             | 0 03 00 00       |
|                                               | 设备地址                                  | 功能码                             | 寄存器地址 40133                 | 寄存器数量                 | 字节数量      | 数据<br>模块地址<br>波特率:<br>校验位: | t:2<br>9600<br>无 |
| 设备返回:                                         | <u>01</u><br>设备地址                     | <u>10</u><br>功能码                | <u>00 84</u><br>寄存器地址 40133 | <u>00 03</u><br>寄存器数量 | CRC 校骑    |                            |                  |

## 2.4 出厂默认状态

模块地址:1 波特率:9600bps、8、1、N(无校验) 输入类型:不恢复 显示类型:工程单位

### 2.5 安装方式

DAM-3058R 模块可方便的安装在 DIN 导轨、面板上(如图 7),还可以将它们堆叠在一起(如

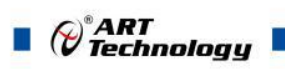

图 8) , 方便用户使用。信号连接可以通过使用插入式螺丝端子, 便于安装、更改和维护。

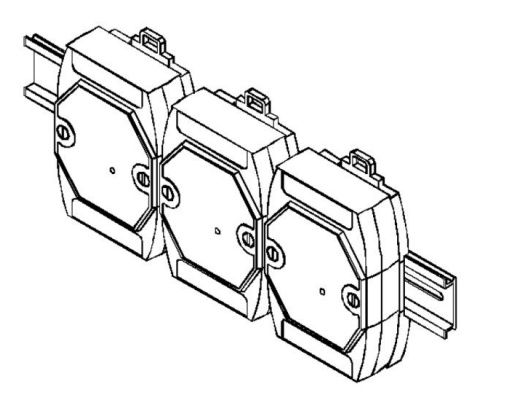

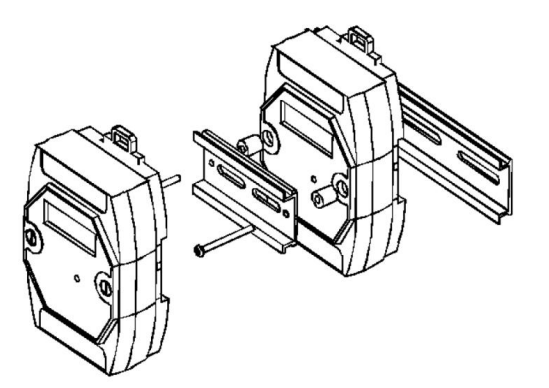

图 7

图 8

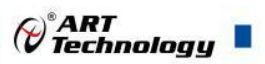

## ■ 3 软件使用说明

- 3.1 上电及初始化
- 1) 连接电源: "+Vs"接电源正, "GND"接地, 模块供电要求: +10V—+30V。
- 2) 连接通讯线: DAM-3058R 通过转换模块(RS232 转 RS485 或 USB 转 RS485)连接到计算机, "DATA+"和"DATA-"分别接转换模块的"DATA+"和"DATA-"端。
- 3) 复位: 在断电的情况下, 按动模块侧面的按键 S1, 加电至指示灯闪烁停止则完成复位。断电, 上电模块进入正常采样状态。
- 4) 校准:模块上电情况下,按动模块侧面的按键 S1 超过 10 秒,直到指示灯闪烁,进入校准模式, 校准完成后,断电,上电模块进入正常采样状态。此模式不建议客户使用。

#### 3.2 连接高级软件

1) 连接好模块后上电,打开 DAM-3000M 高级软件,点击连接的串口,出现下面界面,选择波特率 9600,其它的选项默认,点击搜索按钮。

| 阿尔泰设备测试                  | 式系统 DAM-3000N | 1                                                                                                    |                                                                                                    |       |           |     |      | ×   |
|--------------------------|---------------|----------------------------------------------------------------------------------------------------|----------------------------------------------------------------------------------------------------|-------|-----------|-----|------|-----|
| 文件(E) 设备操作               | 查看(⊻) 登口(⊻    | V) 帮助( <u>H</u> )                                                                                                    |                                                                                                    |       |           |     |      |     |
| $ \mathcal{P}  \times ?$ |               |                                                                                                    |                                                                                                    |       |           |     |      |     |
|                          |               | <ul> <li>串口设置</li> <li>串口号</li> <li>波特率</li> <li>熱増位</li> <li>停止位</li> <li>校協方5</li> <li>細時前</li> <li>● 気気</li> <li>● 気気</li> <li>● 気気</li> </ul> | COM4<br>\$000.bps •<br>8<br>1<br>1<br>4<br>(元校验 •<br>四<br>四<br>四<br>四<br>一<br>一<br>和<br>一<br>和<br>二<br>本<br>和<br>一<br>和<br>二<br>本<br>和<br>一<br>本<br>二<br>本<br>二<br>二<br>二<br>本<br>二<br>二<br>二<br>本<br>二<br>二<br>二<br>二<br>二<br>二<br>二<br>二<br>二<br>二<br>二<br>二<br>二 |       |           |     |      | E   |
| 町間                       | 横块美型          | 模块地址                                                                                                    | 操作信息                                                                                                    |       | #5        | S/R | 通信款描 | ÷   |
|                          |               |                                                                                                    |                                                                                                    |       |           |     |      |     |
| 40/4                     |               |                                                                                                    |                                                                                                    |       | <br>· ] ( |     |      | 2 - |
| 形()酒                     | 111 111       |                                                                                                    |                                                                                                    | II II |           |     |      | •   |

图 9

2) 出现如下配置界面则正常,若不出现模块信息则需重复以上步骤。

|               | 法特案 900 bps •<br>約据位 9<br>停止位 1<br>税验方式 <u>禾税验</u> •<br>經时时间 200 m5       數据包内容型示设置领域功能)       型示通信数据包       ● 显示通信数据包       ● 型示通信数据包 | ■<br>1 1011<br>9600 取済 |  |
|---------------|----------------------------------------------------------------------------------------------------|------------------------|--|
| < Ⅲ → 町间 欄块类型 | 標抹地址 操作信息                                                                                                    | #号 S/R 通信政策            |  |

图 10

16

 点击模块信息则出现配置信息界面,点击量程选择的下拉箭头出现量程类型,选择输入类型即 完成配置,模块的8个通道可分别进行配置。

| P 阿尔泰设备测试系 | 能统 DAM-3000M  |           |                  |           |          |         |           |       |      |               |      | - 0   |
|------------|---------------|-----------|------------------|-----------|----------|---------|-----------|-------|------|---------------|------|-------|
| 文件(E) 设备操作 | 查看(V) 窗口(W)   | 帮助(日)     |                  |           |          |         |           |       |      |               |      |       |
| PX8        |               |           |                  |           |          |         |           |       |      |               |      |       |
| □ 温 主机     |               | DAM-3058F | (昭启王博            | 拟量输入)     |          |         | -         |       |      |               |      |       |
| 🖨 🚰 COM4   |               | AI 模拟蟹    | 输入               |           |          |         |           |       |      |               |      |       |
|            | 001 (DAM-3058 |           | 通道               | 数值        | 通道       | 救值      |           |       |      |               |      |       |
|            | 1             | [         | ☑通道0             |           | ☑通道1     |         |           |       |      |               |      |       |
|            |               |           | 7通道2             |           | ☑通道:     |         |           |       |      |               |      |       |
|            |               |           |                  |           |          |         |           |       |      |               |      |       |
| /          |               | E         | 7通道4             |           | ☑通道5     |         |           |       |      |               |      |       |
|            |               |           | ☑通道6             |           | ☑通道7     |         |           |       |      |               |      |       |
|            |               |           |                  |           |          |         |           |       |      |               |      |       |
|            |               |           |                  |           |          |         |           |       |      |               |      |       |
|            |               |           |                  |           |          |         |           |       |      |               |      |       |
|            |               |           |                  |           |          |         |           |       |      |               |      |       |
|            |               |           |                  |           |          |         |           |       |      |               |      |       |
|            |               |           |                  |           |          | 开始采集    | #         |       |      |               |      |       |
|            |               | 和人类生      | <u>a</u> [074 54 | · • · · · | 数据剧 500  | ms 停止采1 | ž.        |       |      |               |      |       |
|            |               | 显示类型      | 工程单              | 位 •       | 011-0110 | 保存数     | 8         |       |      |               |      |       |
|            |               | w         |                  |           |          |         | <u></u> ) |       |      |               |      |       |
|            |               |           |                  |           |          |         |           |       |      |               |      |       |
|            |               |           |                  |           |          |         |           |       |      |               |      |       |
| ٠ III      |               |           |                  |           |          |         |           |       |      |               |      |       |
| 时间         | 模块类型          | 模块地址      | 操作信息             |           |          |         | #         | ₿ S/R | 通信数据 |               |      |       |
|            |               |           |                  |           |          |         |           |       |      |               |      |       |
|            |               |           |                  |           |          |         |           |       |      |               |      |       |
|            |               |           |                  |           |          |         |           |       |      |               |      |       |
|            |               |           |                  |           |          |         |           |       |      |               |      |       |
|            |               |           |                  |           |          |         |           |       |      |               |      |       |
|            |               |           |                  |           |          |         |           |       |      |               |      |       |
|            |               |           |                  |           |          |         |           |       |      |               |      |       |
|            |               |           |                  |           |          |         |           |       |      |               |      |       |
|            |               |           |                  |           |          |         |           |       |      |               |      |       |
|            |               |           |                  |           |          |         |           |       |      |               |      |       |
| <          |               |           | III              |           |          |         | + <       | 10    |      | m             | <br> | 1000  |
| 就结         |               |           |                  |           |          |         |           |       |      | annand caldic |      | 💿 📾 🕐 |

 如果需要修改模块信息则双击左侧的模块地址信息,出现以下界面,可以更改模块的波特率、 地址和校验方式,更改完成后需要点击删除按钮重新连接模块。

| 阿尔泰设备测试系统 DAM-3000M                                                                                                    |                              |                        |                                                                                                    |                                              |               | - 0 X |
|----------------------------------------------------------------------------------------------------|------------------------------|------------------------|----------------------------------------------------------------------------------------------------|----------------------------------------------|---------------|-------|
| 文件(E) 设备操作 查看(V) 窗口(W                                                                                                    | ) 帮助(日)                      |                        |                                                                                                    |                                              |               |       |
| PX ?                                                                                                    |                              |                        |                                                                                                    |                                              |               |       |
| <ul> <li>□ 墨 主机</li> <li>□ 叠 COM4</li> </ul>                                                                                                    | DAM-3058R (8路电压相<br>AI 模拟里输入 | 観似里輸入)                 |                                                                                                    |                                              |               |       |
|                                                                                                    | 通道                           | 数值                     | 通道 救值                                                                                                    |                                              |               |       |
|                                                                                                    | ☑ 通道0                        |                        | ☑通道1                                                                                                    |                                              |               |       |
| ✓通道2 / ●通道3 ● 通道4 / ● 通道5 ● 通道6 / ● 通道7 ● 通道7 ● 通道7 ● 通道7 ● 通道7 ● 通道8 ● 通道8 ● 通 |                              |                        |                                                                                                    |                                              |               |       |
|                                                                                                    | ☑通道4                         |                        | ☑ 通道5                                                                                                    |                                              |               |       |
|                                                                                                    | ☑通道6                         |                        | ☑通道7                                                                                                    |                                              |               |       |
| ۲. <u>۱۳</u> ۲. ۲۰۰۰ ۲۰۰۰ ۲۰۰۰ ۲۰۰۰ ۲۰۰۰ ۲۰۰۰ ۲۰۰۰                                                                                                    | 輸入支型 0~5<br>取示支型 工程報<br>工程報  | ✓ ◆)<br>新規編<br>約200 ◆) | 田田母 2001<br>樹块支型 304-30<br>岡井&本 19:00<br>樹块地1 1<br>(十近朝)<br>道術船式 33<br>愛放<br>童術船式 33<br>愛放<br>単ご指作<br>作園北厂 | 558<br>• • • • • • • • • • • • • • • • • • • | zentő         |       |
| 5)B) (철서당원실                                                                                                    | (最优为34)正 (第17日日本)            |                        |                                                                                                    | # 9 S/K 281                                  | 83.08         |       |
|                                                                                                    |                              |                        |                                                                                                    |                                              |               |       |
| •                                                                                                    |                              |                        |                                                                                                    | > <                                          | m             |       |
| 就绪                                                                                                    |                              |                        |                                                                                                    |                                              | ginandicaldic |       |

图 12

- 5) 模块搜索成功后即完成模块重设置,重复上面的步骤 3-5 即可正常采样。
- 6) 数据显示格式分为"工程单位"、"原码值"两种类型,工程单位时显示电压值或者电流值, 原码值显示 0~0xFFFF 16 进制数据。显示界面见下图。

*₩*ART Technology

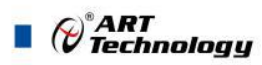

| AND A REAL PROPERTY AND A REAL PROPERTY AND A |                    |               |                  |                |                                       |        | a la |
|----------------------------------------------------------------------------------------------------|--------------------|---------------|------------------|----------------|---------------------------------------|--------|------|
| +(F) 没条操作 音音(V) 奈口(W)                                                                                                    | 帮助(H)              |               |                  |                |                                       |        |      |
| × 9                                                                                                    | 10000              |               |                  |                |                                       |        |      |
| 月主机                                                                                                    | DAM-3058B (882#) F | 構収量給入し        |                  |                | _                                     |        |      |
| COM4                                                                                                    | AI 模拟甲輪入           | 1419536391253 |                  |                |                                       |        |      |
|                                                                                                    | 通道                 | 数值            | 通道               | 数值             |                                       |        |      |
|                                                                                                    | ☑通道0               | 0.000 V       | ☑ 通道1            | 0.000 V        |                                       |        |      |
|                                                                                                    | ☑通道2               | 0.000 V       | ☑ 通道3            | 0.000 V        |                                       |        |      |
|                                                                                                    | ☑通道4               | 0.000 V       | ☑通道5             | 0.000 V        |                                       |        |      |
|                                                                                                    | ☑通道6               | 0.000 V       | ☑通道7             | 0.000 V        |                                       |        |      |
|                                                                                                    |                    |               |                  |                |                                       |        |      |
|                                                                                                    |                    |               |                  |                |                                       |        |      |
|                                                                                                    |                    |               |                  |                |                                       |        |      |
|                                                                                                    | 输入类型 0~            | 5V *          | 教据剧<br>新间隔 500 m | 开始采集<br>6 停止采集 |                                       |        |      |
|                                                                                                    | 显示类型 工程            | 单位 🔻          |                  | 保存数据           |                                       |        |      |
|                                                                                                    |                    |               |                  |                |                                       |        |      |
|                                                                                                    |                    |               |                  |                |                                       |        |      |
|                                                                                                    |                    |               |                  |                |                                       |        |      |
| m Þ                                                                                                    |                    |               |                  |                |                                       |        |      |
| """,                                                                                                    | 構块地址 操作信息          | L             |                  |                |                                       | R 通信数据 |      |
| () () () () () () () () () () () () () (                                                                                                    | 標決地址 操作信息          | L             |                  |                | ————————————————————————————————————— | R 通信政策 |      |
|                                                                                                    | 模块地址 操作信息          | L             |                  |                | <b>丰</b> 号 S/                         | R 遷信政編 |      |
| ·····································                                                                                                    | 標块地址 操作信息          | L             |                  |                | 事号 S/                                 | R 通信数据 |      |
| 777 (模块处型) 。                                                                                                    | 構块地址 操作信息          | L             |                  |                | #号 S/                                 | R 通信数据 |      |
| 構決英型                                                                                                    | 模块地址 操作信意          | L             |                  |                | <b>奉号</b> 5/                          | R 遭情欺嫌 |      |
| m } ,                                                                                                    | 模块地址 操作信意          | L             |                  |                | 奉号 S/                                 | R 通信款据 |      |
| "                                                                                                    | 模块地址 操作信号          | L             |                  |                | #5 S/                                 | R 遭信款提 |      |
|                                                                                                    | 標块地址 操作信号          | L             |                  |                | #号 S/                                 | R 通信款据 |      |
| ···· 横块线型                                                                                                    | 模块地址 操作信意          | I             |                  |                | #5 S/                                 | 8 通信的描 |      |
| 77 (横块地型) 。                                                                                                    | 模块地址 操作信息          | L             |                  |                | #号 S/                                 | R 通信数据 |      |

图 13

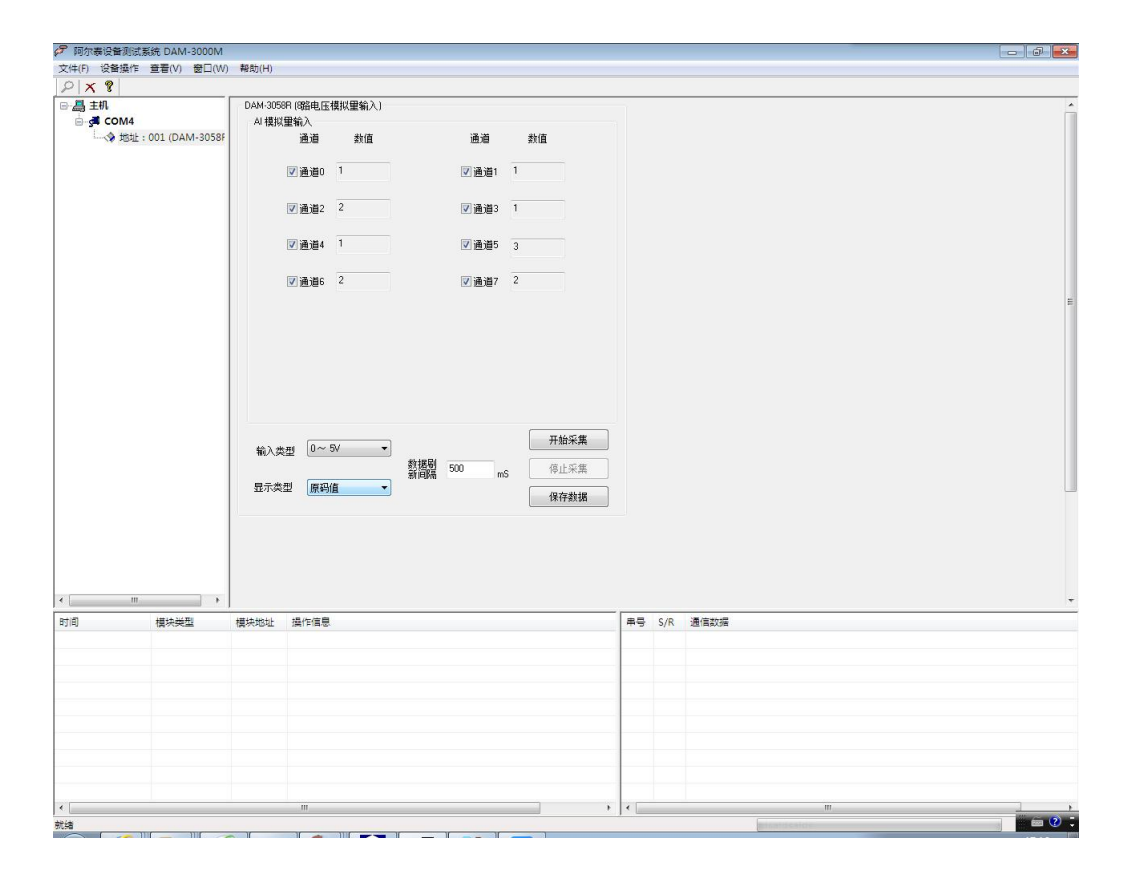

图 14

7)本软件可保存采集数据,数据可以 TXT 格式保存,客户通过 TXT 方式打开数据并分析,如下图

Cart Technology

所示。

| 阿尔泰设备测试    | 系统 DAM-3000M     |                                          |         |             |            |    |      | — 0 <mark>—</mark>                                                  |
|------------|------------------|------------------------------------------|---------|-------------|------------|----|------|---------------------------------------------------------------------|
| 文件(E) 设备操作 | 查看(V) 窗□(W)      | 帮助(日)                                    |         |             |            |    |      |                                                                     |
| PX8        |                  |                                          |         |             |            |    |      |                                                                     |
| □ 温 主机     |                  | DAM-3058R (8路电日                          | 模拟重输入)  |             |            |    |      |                                                                     |
| 🖨 🚅 COM4   |                  | AI 模拟重输入                                 |         |             |            |    |      |                                                                     |
| 地址         | : 001 (DAM-3058F | 通道                                       | 数值      | 通道          | 数值         |    |      |                                                                     |
|            |                  |                                          |         |             |            |    |      |                                                                     |
|            |                  | ☑通道0                                     | 0.000 V | ☑ 通道1       | 0.000 V    |    |      |                                                                     |
|            |                  |                                          |         |             |            |    |      |                                                                     |
|            |                  | ☑ 通道2                                    | 0.000 V | ☑ 通道3       | 0.000 V    |    |      |                                                                     |
|            |                  |                                          |         |             |            |    |      |                                                                     |
|            |                  | ☑ 诵谱4                                    | 0.000 V | ☑ 涌谱5       | 0.000 V    |    |      |                                                                     |
|            |                  |                                          |         |             | 0.000 #    |    |      |                                                                     |
|            |                  | 100 - 20 - 20 - 20 - 20 - 20 - 20 - 20 - | 0.000 V | TT 176.2817 | 0.000 V    |    |      |                                                                     |
|            |                  |                                          | 0.000 1 |             | 0.000 1    |    |      |                                                                     |
|            |                  |                                          |         |             |            |    |      |                                                                     |
|            |                  |                                          |         |             |            |    |      | =                                                                   |
|            |                  |                                          |         |             |            |    |      |                                                                     |
|            |                  |                                          |         |             |            |    |      |                                                                     |
|            |                  |                                          |         |             |            |    |      |                                                                     |
|            |                  |                                          |         |             |            |    |      |                                                                     |
|            |                  |                                          |         |             |            |    |      |                                                                     |
|            |                  |                                          |         |             |            |    |      |                                                                     |
|            |                  | #2.### 0~                                | 5V -    | 1           | 开始采集       |    |      |                                                                     |
|            |                  | 和八央空 🕑                                   |         | 数据剧 100     | 18.1 15 AR |    |      |                                                                     |
|            |                  |                                          |         | 新闻福 500 m   | s          |    |      |                                                                     |
|            |                  | 显示类型                                     | 单位 🔻    | J           | 保存数据       |    |      |                                                                     |
|            |                  |                                          |         |             |            |    |      |                                                                     |
|            |                  |                                          |         |             |            |    |      |                                                                     |
|            |                  |                                          |         |             |            |    |      |                                                                     |
|            |                  |                                          |         |             |            |    |      |                                                                     |
|            |                  |                                          |         |             |            |    |      |                                                                     |
|            |                  |                                          |         |             |            |    | ×    |                                                                     |
|            |                  |                                          |         |             |            |    |      |                                                                     |
| ٠ m        | •                |                                          |         |             |            |    |      |                                                                     |
| R#161      | 1011.2671        | #####################################    |         |             |            | -  | c /p | 海洋教授                                                                |
| HUIRI      | 候状哭望             | (美)大和341 (銀1月)青后                         | 5       |             |            | #5 | S/K  |                                                                     |
|            |                  |                                          |         |             |            | 4  | R    | 01 04 20 00 01 00 00 03 00 00 00 01 00 00 02 00 00 03 00 00 02 00 0 |
|            |                  |                                          |         |             |            | 4  | 5    | 01 04 01 00 00 10 t0 3a                                             |
|            |                  |                                          |         |             |            | -  |      |                                                                     |
|            |                  |                                          |         |             |            |    |      |                                                                     |
|            |                  |                                          |         |             |            |    |      |                                                                     |
|            |                  |                                          |         |             |            |    |      |                                                                     |
|            |                  |                                          |         |             |            |    |      |                                                                     |
|            |                  |                                          |         |             |            |    |      |                                                                     |
| •          |                  | m                                        |         |             |            | •  | _    |                                                                     |
| 就结         |                  |                                          |         |             |            |    |      | 2014 2014 2014 2014 2014 2014 2014 2014                             |

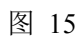

| 🚰 阿尔泰设备测试系统 DAM-3000M     |                                                           | - 0 - |
|---------------------------|-----------------------------------------------------------|-------|
| 文件(F) 设备操作 查看(V) 窗口(W)    | ) 帮助(H)                                                   |       |
| PX                        |                                                           |       |
| □ 温 主机                    | DAM-30588 (388电压模拟量输入)                                    | *     |
| COM4                      | AI模拟軍輸入                                                   |       |
| └─────◆ 地址:001 (DAM-3058F | 通道 数值 通道 数值                                               |       |
|                           | ◎通道0 0.000 ∨ ◎ 通道1 0.000 ∨                                |       |
|                           | ⑦通道2 0.000∨ ⑦通道3 0.000∨                                   |       |
|                           | 図通道4 0.000∨ 図通道5 0.000∨                                   |       |
|                           |                                                           |       |
|                           |                                                           |       |
|                           |                                                           | E     |
|                           |                                                           |       |
|                           | 能入费型 Dee Sy 努力支援 Administrator<br>第2015文档                 |       |
|                           | 显示类型 <u>工程単</u> 计算机                                       |       |
|                           |                                                           |       |
|                           | <sup>VVY×3P)</sup> 並文件名(8): DMI=30588-01-20191217 ▼ 保存(5) |       |
|                           | (保存类型(T): 文件 (*. txt)                                     |       |
|                           |                                                           |       |
|                           |                                                           | *     |
| 川川は構み変型                   | 復快地班 銀行偏思                                                 |       |
|                           |                                                           |       |
|                           |                                                           |       |
|                           |                                                           |       |
|                           |                                                           |       |
|                           |                                                           |       |
|                           |                                                           |       |
|                           |                                                           |       |
| <                         | ······································                    |       |
| 就绪                        |                                                           | 🖮 🕐 🤤 |

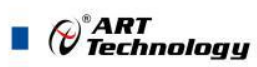

8)本软件可显示 ModbusRTU 通讯数据内容,在打开软件上选择"显示通讯数据包",然后搜索到 模块后,数据会显示在右下角,如下图所示。

| 文件(F) 设备增     | ASIA SERIE DATAT-SOUDIVI                |             |                                         |                                                                                                    |                                                                                                    |                                                                                                    | -                                      |
|---------------|-----------------------------------------|-------------|-----------------------------------------|----------------------------------------------------------------------------------------------------|----------------------------------------------------------------------------------------------------|----------------------------------------------------------------------------------------------------|----------------------------------------|
| (ACTIV) (X田)9 | 製作 查看(V) 窗口(V                           | V) 帮助(H)    |                                         |                                                                                                    |                                                                                                    |                                                                                                    |                                        |
| 2 × 8         |                                         |             |                                         |                                                                                                    |                                                                                                    |                                                                                                    |                                        |
| □ 温 主机        |                                         | 串口设置        | 1                                       |                                                                                                    |                                                                                                    |                                                                                                    |                                        |
| 🖶 🚰 COM       | <u>л4</u>                               |             | B 50M4                                  |                                                                                                    |                                                                                                    |                                                                                                    |                                        |
|               | 8址:001 (DAM-3058                        | f #U*       |                                         |                                                                                                    |                                                                                                    |                                                                                                    |                                        |
|               |                                         | 波特到         | ¥ 9600 bps →                            |                                                                                                    |                                                                                                    |                                                                                                    |                                        |
|               |                                         |             |                                         |                                                                                                    |                                                                                                    |                                                                                                    |                                        |
|               |                                         | 数据的         | <u>ک</u> 8                              |                                                                                                    |                                                                                                    |                                                                                                    |                                        |
|               |                                         |             |                                         |                                                                                                    |                                                                                                    |                                                                                                    |                                        |
|               |                                         | 停止的         | ž [                                     |                                                                                                    |                                                                                                    |                                                                                                    |                                        |
|               |                                         | 构验疗         | 古式 天祢蛤 *                                |                                                                                                    |                                                                                                    |                                                                                                    |                                        |
|               |                                         | 0.0427      | J34 [/00/082                            |                                                                                                    |                                                                                                    |                                                                                                    |                                        |
|               |                                         | 超时间         | tja] 200 mS                             |                                                                                                    |                                                                                                    |                                                                                                    |                                        |
|               |                                         |             |                                         |                                                                                                    |                                                                                                    |                                                                                                    |                                        |
|               |                                         | ship in t   | 「安日子辺事(副ざも然)                            |                                                                                                    |                                                                                                    |                                                                                                    |                                        |
|               |                                         | \$0.50 EST: | 1日1日11日1日1日4月16日                        |                                                                                                    |                                                                                                    |                                                                                                    |                                        |
|               |                                         | <b>9</b> 5  | 「「「「「「「「」」」「「」」「「」」「「」」「「」」「」」「」」「」」「」」 |                                                                                                    |                                                                                                    |                                                                                                    |                                        |
|               |                                         | ● 禁         | #用显示通信数据包                               |                                                                                                    |                                                                                                    |                                                                                                    |                                        |
|               | /                                       |             |                                         |                                                                                                    |                                                                                                    |                                                                                                    |                                        |
|               |                                         |             |                                         |                                                                                                    |                                                                                                    |                                                                                                    |                                        |
|               | 111 +                                   |             |                                         |                                                                                                    |                                                                                                    |                                                                                                    |                                        |
| 时间            | ····                                    | 模块地址        | 操作信息                                    | #5                                                                                                    | S/R                                                                                                | 通信政權                                                                                                    | 4                                      |
| 时间            | ··· → 根块类型                              | 模块地址        | 操作信息                                    | 年号                                                                                                    | S/R<br>R                                                                                           | 通信款据<br>01 04 20 00 01 00 00 00 10 00 00 03 00 00 02 00 00 00 01 00 00 02 0                                                                                                    |                                        |
| 时间            | Ⅲ → 横块类型                                | 横块地址        | 操作信息                                    | 年号<br>4<br>4                                                                                                    | S/R<br>R<br>S                                                                                      | 遵備政調<br>2010-04-20-00-01-00-00-00-01-00-00-03-00-00-00-02-00-00-00-00-00-02-0<br>01-04-01-00-00-10-f0-3a                                                                                                    |                                        |
| 时间            |                                         | 模块地址        | 操作信息                                    | <b>東</b> 号<br>4<br>4<br>4                                                                                                    | S/R<br>R<br>S<br>R                                                                                 | 遺信款備<br>適信款備<br>01 04 20 00 11 00 00 00 01 00 00 03 00 00 00 02 00 00 00 01 00 00 02 0<br>01 04 01 00 00 10 f0 3a<br>01 04 20 00 01 00 00 00 10 00 00 03 00 00 00 20 00 00 00 01 00 00 00 20                                                                                                    | 00<br>00                               |
| 时间            |                                         | 模块地址        | 攝作信息                                    | <b>東弓</b><br>4<br>4<br>4<br>4                                                                                                    | S/R<br>R<br>S<br>R<br>S                                                                            | 通信款据<br>①104200010000000100000000000000000000000                                                                                                    | 00<br>00                               |
| 时间)           | ···· 林田<br>                             | 模块地址        | 操作信息                                    | 年号<br>4<br>4<br>4<br>4<br>4<br>4<br>4                                                                                                    | S/R<br>R<br>S<br>R<br>S<br>R                                                                       | 唐信款2篇<br>(1 64 20 00 01 00 00 00 01 00 00 03 00 00 00 02 00 00 01 00 00 02 0<br>(1 64 01 00 00 10 f0 3a<br>(1 64 20 00 10 00 00 00 10 00 00 03 00 00 02 00 00 00 01 00 00 00 02<br>(1 64 01 00 10 f0 3a<br>(1 64 20 00 02 00 00 00 10 00 00 02 00 00 00 02 00 00 00 01 00 00 00 02 0                                                                                                    | 00<br>00<br>00                         |
| 时间)           | ···· 林田<br>                             | 横块地址        | 操作信息                                    | 年号<br>4<br>4<br>4<br>4<br>4<br>4<br>4<br>4<br>4                                                                                                    | S/R<br>R<br>S<br>R<br>S<br>R<br>S<br>S                                                             | 遺稿設備<br>通信設備<br>01 04 20 00 01 00 00 01 00 00 00 03 00 00 00 02 00 00 01 00 00 00 02 0<br>01 04 10 00 00 10 f0 3a<br>01 04 20 00 01 00 00 00 10 00 00 03 00 00 02 00 00 00 01 00 00 00 02 0<br>01 04 01 00 00 10 f0 3a<br>01 04 20 00 02 00 00 00 01 00 00 00 02 00 00 00 02 00 00 00 01 00 00 00 02 0<br>01 04 01 00 00 10 f0 3a                                                                                                    | 00                                     |
| 8寸16]         | ··· →<br>欄決类型                           | 模块地址        | 操作信息                                    | 単号<br>4<br>4<br>4<br>4<br>4<br>4<br>4<br>4<br>4<br>4<br>4<br>4<br>4                                                                                                    | S/R<br>R<br>S<br>R<br>S<br>R<br>S<br>R<br>S<br>R                                                   | 潜電防備<br>(10 44 20 00 21 00 00 00 01 00 00 03 00 00 00 20 00 00 01 00 00 00 20<br>(10 44 01 00 00 10 f0 3a<br>(10 44 20 00 21 00 00 10 00 01 00 00 03 00 00 00 20 00 00 01 00 00 00 20<br>(10 40 10 00 01 16 0 3a<br>(10 44 20 00 20 00 00 00 10 00 00 00 20 00 00 02 00 00 00 10 00 00 00 20<br>(10 40 10 00 10 16 0 3a<br>(10 44 20 00 22 00 00 00 01 00 00 00 20 00 00 02 00 00 00 10 00 00 00 20<br>(10 40 10 00 10 16 0 3a)                                                                                                    | 00<br>00<br>00<br>00                   |
| 8寸1首)         | m →<br>欄決类型                             | 横块地址        | 操作信息                                    | 4<br>4<br>4<br>4<br>4<br>4<br>4<br>4<br>4<br>4<br>4<br>4<br>4                                                                                                    | S/R<br>R<br>S<br>R<br>S<br>R<br>S<br>R<br>S<br>R<br>S                                              | 潜転政備<br>10 64 20 00 01 00 00 00 01 00 00 03 00 00 00 02 00 00 01 00 00 00 02 0<br>10 40 10 00 01 00 70 3a<br>10 40 20 00 10 70 3a<br>10 40 10 00 10 76 3a<br>10 40 20 00 20 00 00 01 00 00 00 20 00 00 02 00 00 00 01 00 00 00 20<br>10 40 10 00 01 76 3a<br>10 10 42 00 02 00 00 00 10 00 00 02 00 00 00 10 00 00 01 00 00 02 0<br>10 40 10 00 01 10 73 3a<br>10 40 10 00 01 10 73 3a                                                                                                    | 00                                     |
| 67 <b>10</b>  | m → 様法类型                                | 横块地址        | 操作信意                                    | 単句<br>4<br>4<br>4<br>4<br>4<br>4<br>4<br>4<br>4<br>4<br>4<br>4<br>4<br>4                                                                                                    | S/R<br>R<br>S<br>R<br>S<br>R<br>S<br>R<br>S<br>R<br>S<br>R                                         | 通信取消<br>日 4 2 0 00 01 00 00 00 01 00 00 03 00 00 00 02 00 00 00 01 00 00 02 0<br>01 4 01 00 00 10 6 0 3<br>01 4 2 00 01 10 00 00 01 00 00 03 00 00 02 00 00 00 01 00 00 02 0<br>01 4 01 00 00 10 6 0 3<br>01 4 2 00 02 00 00 00 01 00 00 02 00 00 00 02 00 00 01 00 00 00 02 0<br>01 4 00 00 02 00 00 00 01 00 00 02 00 00 00 02 00 00 00 01 00 00 00 02 0<br>01 4 00 00 01 06 0 3<br>01 4 2 00 00 10 6 0 3<br>01 4 2 00 00 10 6 0 3<br>01 4 2 00 00 10 6 0 3<br>01 4 2 00 00 10 00 00 00 00 00 00 00 00 00 00                                                                                                    | 00<br>00<br>00<br>00<br>00             |
| 87(8)         | m →<br>模块类型                             | 横块地址        | 操作信息                                    | 単位<br>4<br>4<br>4<br>4<br>4<br>4<br>4<br>4<br>4<br>4<br>4<br>4<br>4<br>4<br>4<br>4<br>4<br>4<br>4                                                                                                    | S/R<br>R<br>S<br>R<br>S<br>R<br>S<br>R<br>S<br>R<br>S<br>R                                         | 潜能妨端<br>(1 04 20 00 01 00 00 01 00 00 03 00 00 02 00 00 01 00 00 00 20<br>01 04 20 00 01 00 00 01 00 00 00 03 00 00 02 00 00 00 01 00 00 02 0<br>01 04 10 00 01 06 3a<br>01 04 20 00 22 00 00 00 01 00 00 02 00 00 00 20 00 00 01 00 00 00 20<br>01 04 01 00 00 10 63a<br>01 04 20 00 22 00 00 00 01 00 00 02 00 00 00 20 00 00 01 00 00 00 20<br>01 04 01 00 00 10 63a<br>01 04 20 00 22 00 00 00 10 00 00 02 00 00 01 00 00 00 01 00 00 00 20<br>01 04 01 00 00 10 63a<br>01 04 20 00 02 00 00 00 10 00 00 02 00 00 01 00 00 00 01 00 00 00 20<br>01 04 01 00 00 10 63a<br>01 04 20 00 10 00 00 00 20 00 00 01 00 00 00 10 00 00 01 00 00 00                                                                                                    | 00                                     |
| 时间            | ·····································   | 標块地址        | 操作信息                                    | 4<br>4<br>4<br>4<br>4<br>4<br>4<br>4<br>4<br>4<br>4<br>4<br>4<br>4<br>4<br>4<br>4<br>4<br>4                                                                                                    | S/R<br>R<br>S<br>R<br>S<br>R<br>S<br>R<br>S<br>R<br>S<br>R<br>S<br>R<br>S<br>R<br>S<br>R<br>S      | 書に取り構成であります。 書のののののののののののののののののののののののののののののののののののの                                                                                                    | 00<br>00<br>00<br>00<br>00             |
| 87(B)         | ·····································   | 標块地址        | <b>操作信息</b>                             | 単号<br>4<br>4<br>4<br>4<br>4<br>4<br>4<br>4<br>4<br>4<br>4<br>4<br>4<br>4<br>4<br>4<br>4<br>4<br>4                                                                                                    | S/R<br>R<br>S<br>R<br>S<br>R<br>S<br>R<br>S<br>R<br>S<br>R<br>S<br>R<br>S<br>R<br>S<br>R<br>S      | 費用数3編<br>10 10 42 20 00 10 00 00 00 10 00 00 03 00 00 00 02 00 00 00 01 00 00 00 20<br>10 40 10 00 01 06 03<br>10 40 20 00 10 60 3a<br>10 40 20 00 10 60 3a<br>10 40 10 00 01 06 03<br>10 40 10 00 01 06 03<br>10 40 10 00 01 06 03<br>10 40 10 00 01 16 03<br>10 40 20 00 10 00 00 10 00 00 02 00 00 00 10 00 00 00 00 00 00<br>10 40 10 00 01 16 03<br>10 40 20 00 10 00 00 10 00 00 02 00 00 00 10 00 00 00 00 00 00 00<br>10 40 10 00 00 10 60 3a<br>10 40 20 00 10 00 00 00 20 00 00 00 10 00 00 00 00 00 00 00 00 00                                                                                                    | 00 00 00 00 00 00 00 00 00 00 00 00 00 |
| <b>时间</b>     | ■ , , , , , , , , , , , , , , , , , , , | 標块地址        | 操作信息                                    | #=<br>4<br>4<br>4<br>4<br>4<br>4<br>4<br>4<br>4<br>4<br>4<br>4<br>4<br>4<br>4<br>4<br>4<br>4<br>4                                                                                                    | S/R<br>R<br>S<br>R<br>S<br>R<br>S<br>R<br>S<br>R<br>S<br>R<br>S<br>R<br>S<br>R<br>S<br>R<br>S      | The second second  | 00<br>00<br>00<br>00<br>00             |
| 67)Ø)         | ■ ● ● ● ● ● ● ● ● ● ● ● ● ● ● ● ● ● ● ● | 標块地址        | 操作信息                                    | #6<br>4<br>4<br>4<br>4<br>4<br>4<br>4<br>4<br>4<br>4<br>4<br>4<br>4<br>4<br>4<br>4<br>4<br>4<br>4                                                                                                    | S/R<br>R<br>S<br>R<br>S<br>R<br>S<br>R<br>S<br>R<br>S<br>R<br>S<br>R<br>S<br>R<br>S<br>S<br>R<br>S | Tree contraction of the contraction of the con | 00 00 00 00 00 00 00 00 00 00 00 00 00 |
| 97(8)<br>* [  | ·····································   | 標決地址        | 操作温意<br>                                | #€           4           4           4           4           4           4           4           4           4           4           4           4           4           4           4           4           4           4           4           4           4           4           4           4           4           4           4           4 | S/R<br>R<br>S<br>R<br>S<br>R<br>S<br>R<br>S<br>R<br>S<br>R<br>S<br>S<br>R<br>S<br>S                | Texture     Texture     T | 00<br>00<br>00<br>00<br>00             |

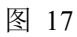

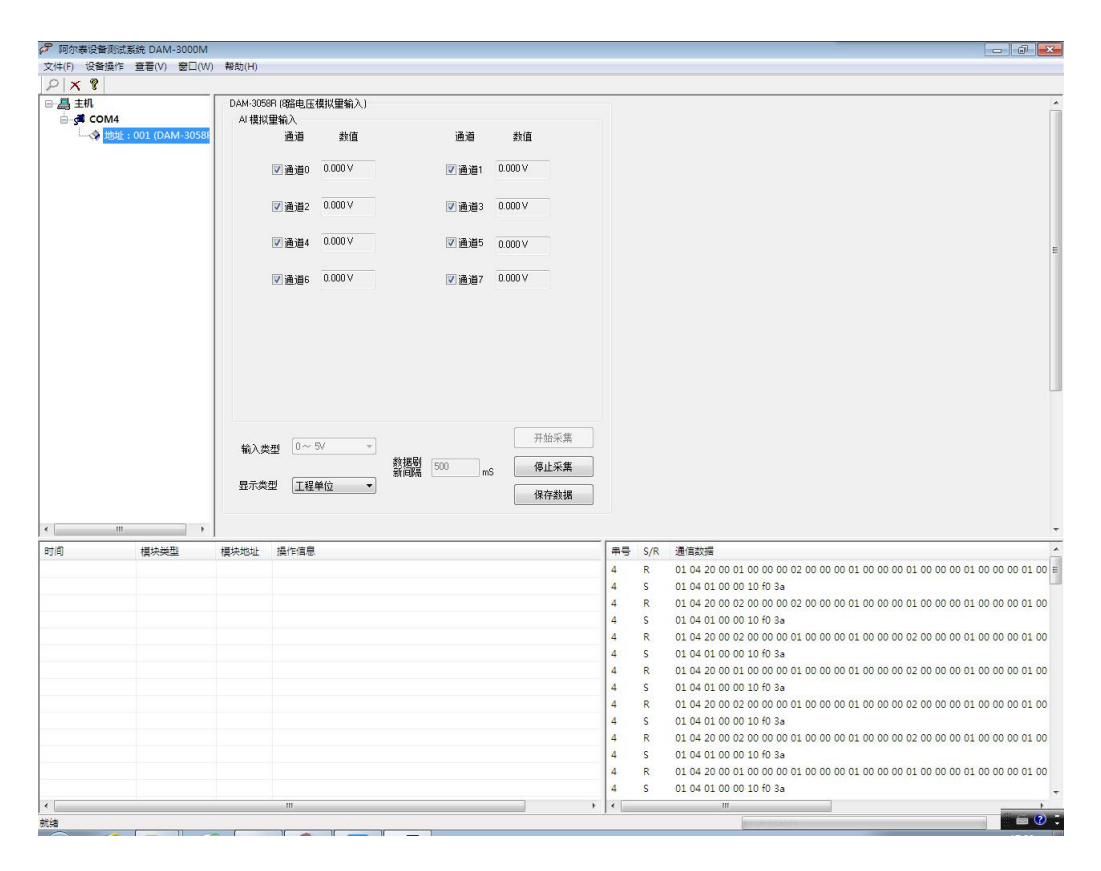

图 18

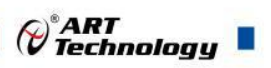

## 3.3 模块校准

模块出厂前已经校准,如需校准必须返厂由专业人员进行校准,任何非专业人士的校准都会引 起数据采集异常。

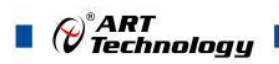

## ■ 4 产品注意事项及保修

#### 4.1 注意事项

在公司售出的产品包装中,用户将会找到这本说明书和DAM-3058R,同时还有产品质保卡。产品 质保卡请用户务必妥善保存,当该产品出现问题需要维修时,请用户将产品质保卡同产品一起,寄 回本公司,以便我们能尽快的帮助用户解决问题。

在使用 DAM-3058R 时,应注意 DAM-3058R 正面的 IC 芯片不要用手去摸,防止芯片受到静电的危害。

#### 4.2 保修

DAM-3058R 自出厂之日起,两年内凡用户遵守运输,贮存和使用规则,而质量低于产品标准者 公司免费维修。

## 阿尔泰科技

服务热线:400-860-3335 网址:www.art-control.com